## 青岛市制造业数字化转型重点项目

## 填报操作说明

- 一、登录地址: <u>http://funeng.qiisi.cn/</u>
- 二、用户注册、登录
- (一)用户注册

1. 点击右上角"注册"

| 工业互联网场景赋能公共服务平台               |                    |                     |                       |                       |                          | 87 I.S                                                                                                    |
|-------------------------------|--------------------|---------------------|-----------------------|-----------------------|--------------------------|----------------------------------------------------------------------------------------------------|
| 前页 最好供应企业需求未来城市综合服务平台 智慧政策新闻中 | b 能力展示 培训大厅 I      | 8%专员之家 成制           | 如今日 服务能力图谱 调查问        | a                     |                          |                                                                                                    |
|                               |                    |                     | ();                   |                       |                          |                                                                                                    |
|                               | 聚集工业               | 互联网                 | 网 一站:                 | 式解决企                  | <b>上业需求</b>              |                                                                                                    |
| and the second second         | 发展智能               | 、绿色的先近              | 进制造业 增强工业             | 2互联网产业供给              | 能力                       | and a start and a start and a start and a start a start a star |
|                               |                    |                     |                       |                       |                          |                                                                                                    |
|                               | ✓) 平台公告 • 关        | 于工业互联网络景概的          | 2公共服务平台优化升级的通知 2      | 021-07-21 08:46:03    |                          |                                                                                                    |
|                               |                    | 我有需求                | ¢ » 🛛 🦻               | 支布服务》                 |                          |                                                                                                    |
|                               | $\bigcirc$         |                     | 8                     | হ্য                   | E                        |                                                                                                    |
|                               | <b>9</b> 类<br>服务类别 | <b>68</b> 个<br>服务内容 | <b>8517</b> 个<br>在线需求 | <b>549</b> 个<br>在组织发育 | 682 <sub>个</sub><br>成功案例 |                                                                                                    |
|                               |                    |                     |                       |                       |                          |                                                                                                    |

2. 点击"需求企业注册"

| 工业互联网场景赋能公共服务平台                     |                                 | NR   118 |
|-------------------------------------|---------------------------------|----------|
| 首页 服务供应企业需求未来城市综合服务平台 智慧政策新闻中心 能力展示 | 会议大厅 服务专员之家 成熟度评估 服务能力覆着 调查问题   |          |
|                                     | 工业互联网场景赋能公共服务平台                 |          |
|                                     |                                 |          |
| 工业互联网场景赋能公共服务平台                     |                                 |          |
|                                     | <b>需求企业注册</b> 服务商注册 服务专员注册 机构注册 |          |
|                                     | + +                             |          |
|                                     | - 神经盆印                          |          |
|                                     | "统一社会国明代码                       |          |
|                                     | *解職行业                           |          |
|                                     | *新在地区 ~                         |          |
|                                     | 一員体的社                           |          |
|                                     |                                 |          |

| 工业互联网场景赋能公共服务平台                                                                                                  |                                         | ##   339 |
|----------------------------------------------------------------------------------------------------|-----------------------------------------|----------|
| 首页服务供应企业需求未来城市综合服务平台智慧政策新闻中心                                                                                     | 能力展示 地间大厅 服务与执之家 成熟度评估 服务能力图道 调整问卷      |          |
|                                                                                                    | 需求企业注册 服务商注册 服务专员注册 机构注册                |          |
|                                                                                                    |                                         |          |
|                                                                                                    | 1上传南新的营业内所                              |          |
|                                                                                                    | +                                       |          |
| -                                                                                                    |                                         |          |
|                                                                                                    | *#08#                                   |          |
|                                                                                                    | · #-tedsKB                              |          |
|                                                                                                    | *新展行业                                   |          |
|                                                                                                    | *#E#X                                   | 1        |
|                                                                                                    | + · · · · · · · · · · · · · · · · · · · |          |
| and the second second                                                                                            | *注册人地名                                  |          |
|                                                                                                    | *注册人手机号 经实验证明                           |          |
|                                                                                                    | · 188621                                |          |
|                                                                                                    | · 25840                                 | -        |
| and the second second second second second second second second second second second second second second second | "确认进到                                   |          |

- (二)用户登录
  - 1. 点击右上角"登录"

| 工业互联网场景赋能公共服务平台                    |                                                                                           | <b>117</b> 138 |
|------------------------------------|-------------------------------------------------------------------------------------------|----------------|
| 10月 服务供应企业需求未来城市综合服务平台智慧政策新闻中心能力展示 | 示 培训大厅 服务专员之来 成熟质评论 服务能力微测 编数词母                                                           |                |
|                                    |                                                                                           |                |
| S                                  | 建赋能场景 融供需对接                                                                               |                |
|                                    | 为您挑选最合适的供应商                                                                               |                |
|                                    |                                                                                           |                |
|                                    | (1) 單合公告 • 关于工业工业网络爆制经公共振转于修成化升级的振动。2011/07/18/8-613                                      |                |
|                                    | 我有需求 >>> 发布服务 >>                                                                          |                |
|                                    |                                                                                           |                |
|                                    |                                                                                           |                |
|                                    | <b>9</b> <sup>★</sup> 68 <sup>↑</sup> 8517 <sup>↑</sup> 549 <sup>↑</sup> 682 <sup>↑</sup> |                |
|                                    | 服务先别 服务内容 在线端求 在线服务湾 成功案例                                                                 |                |
|                                    |                                                                                           |                |
|                                    |                                                                                           |                |

2. 填写登录信息

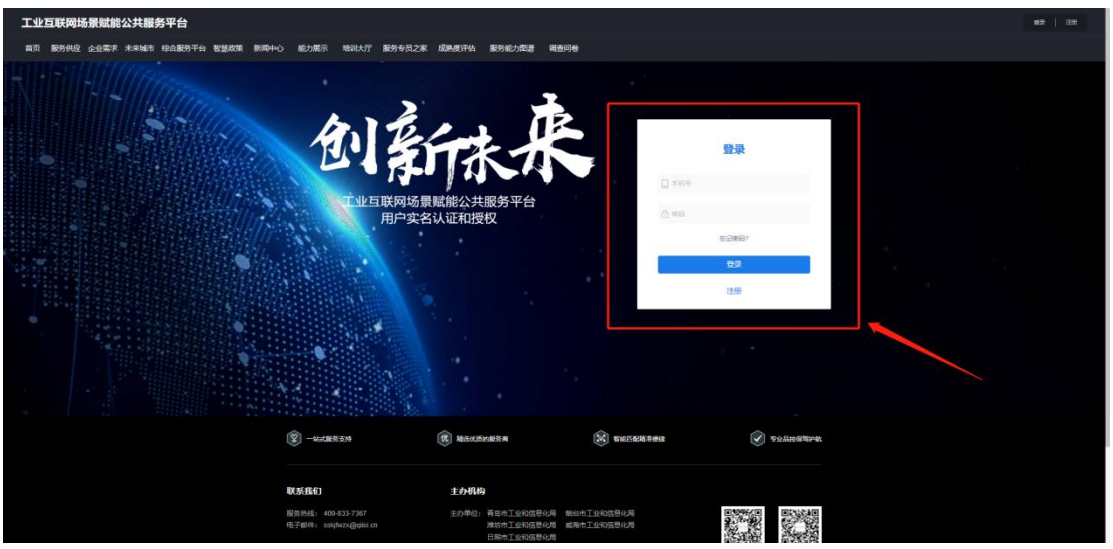

**三、入口**: 首页左侧,点击"青岛市制造业数字化转型重点项目征集"浮动框或主页面的【项目征集】。

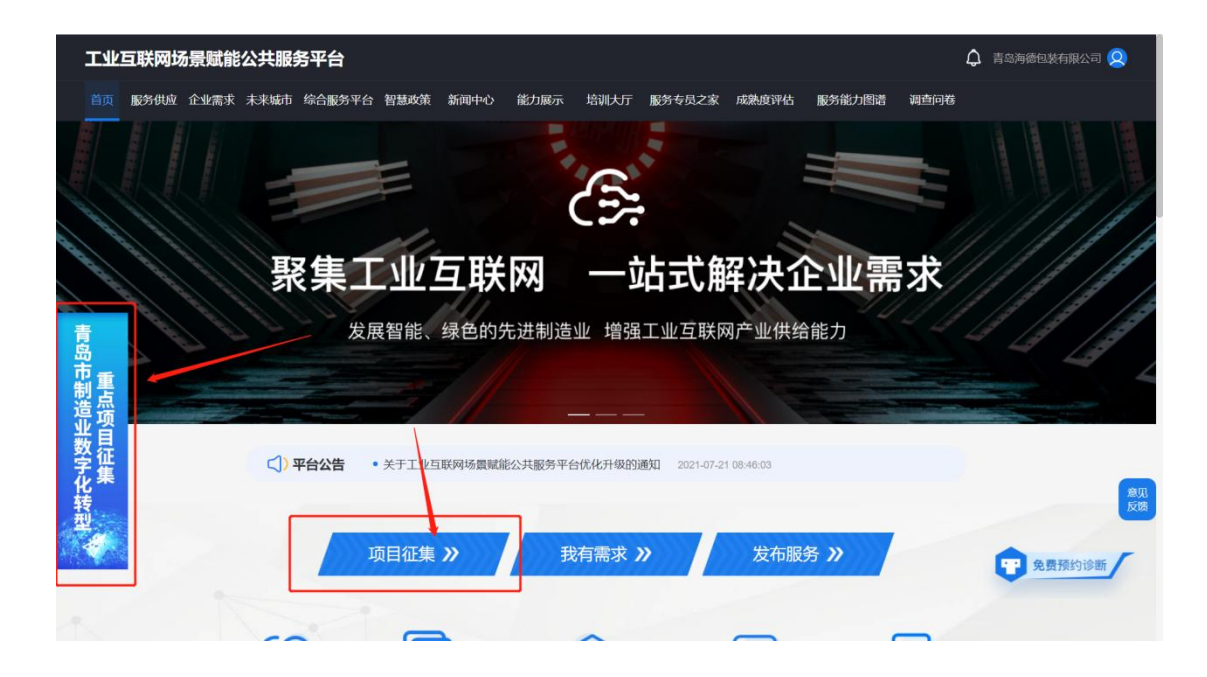

## 四、内容填报:进入界面后,企业按照自身实际填写信息。

| 工业互联网场景频                        |               | 青岛市制造业数字                     | 化转   | 型重点项目    | 计划申报             |        | 青岛海德包装有限公司 👰    |
|---------------------------------|---------------|------------------------------|------|----------|------------------|--------|-----------------|
| 首页 服务供应 企业                      | 下载附件          | 下规则过件 下规则作手册<br>〇一<br>企业基本情况 |      |          | ②<br>数字化转型项目基本情况 |        |                 |
|                                 | *企业名称         | 青岛海德包装有限公司                   |      |          |                  | 10/100 | -               |
|                                 | * 所在地区        |                              |      |          |                  |        |                 |
| ±                               | * 2022年主营业务收入 |                              |      |          |                  |        |                 |
| 岛。                              | *项目联系人姓名      |                              | 0/20 | *项目联系人电话 |                  |        | . ·             |
| 制重造品                            | • 所属部门        |                              | 0/20 | *项目联系人职务 |                  | 0/20   |                 |
| 业<br>数<br>学<br>征<br>史<br>集<br>转 | * 企业主营业务情况    |                              |      |          |                  | 0/300  | 意见反馈            |
|                                 |               |                              |      |          | [                | 取消 下一步 | <b>平</b> 免费预约诊断 |

**五、内容确认:**项目信息填写确认后,点击右下方确定,完 成线上填报。

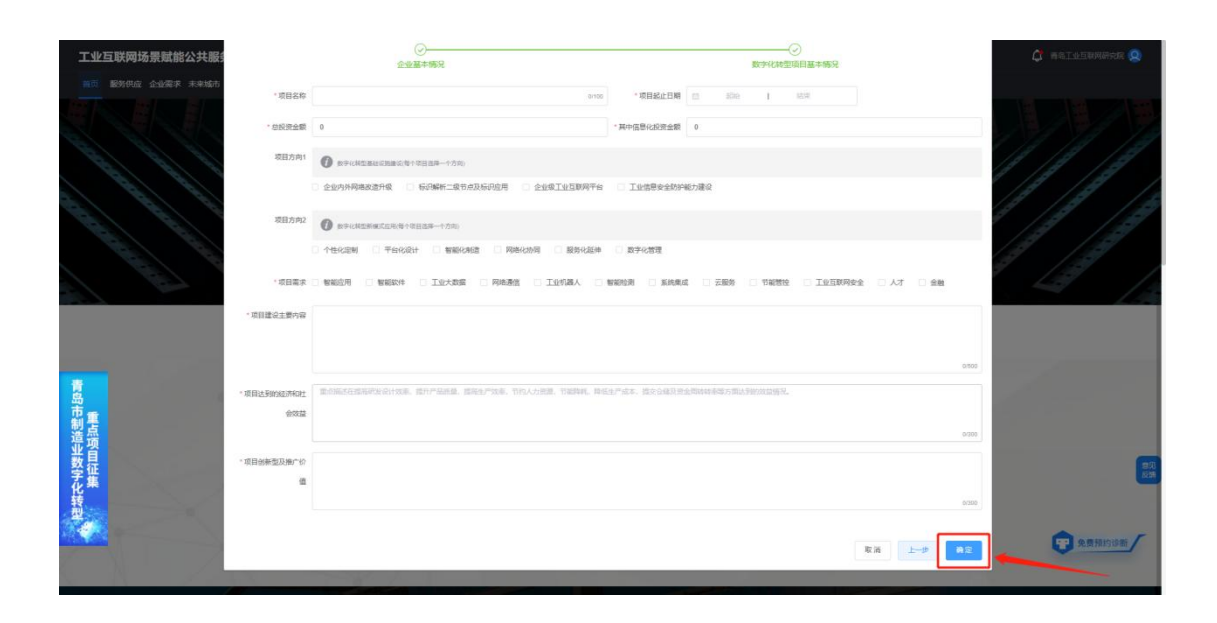

**六、审核状态查看:**返回主界面,点击右上角单位名称弹出 菜单栏,点击【重点项目计划征集】查看审核状态。

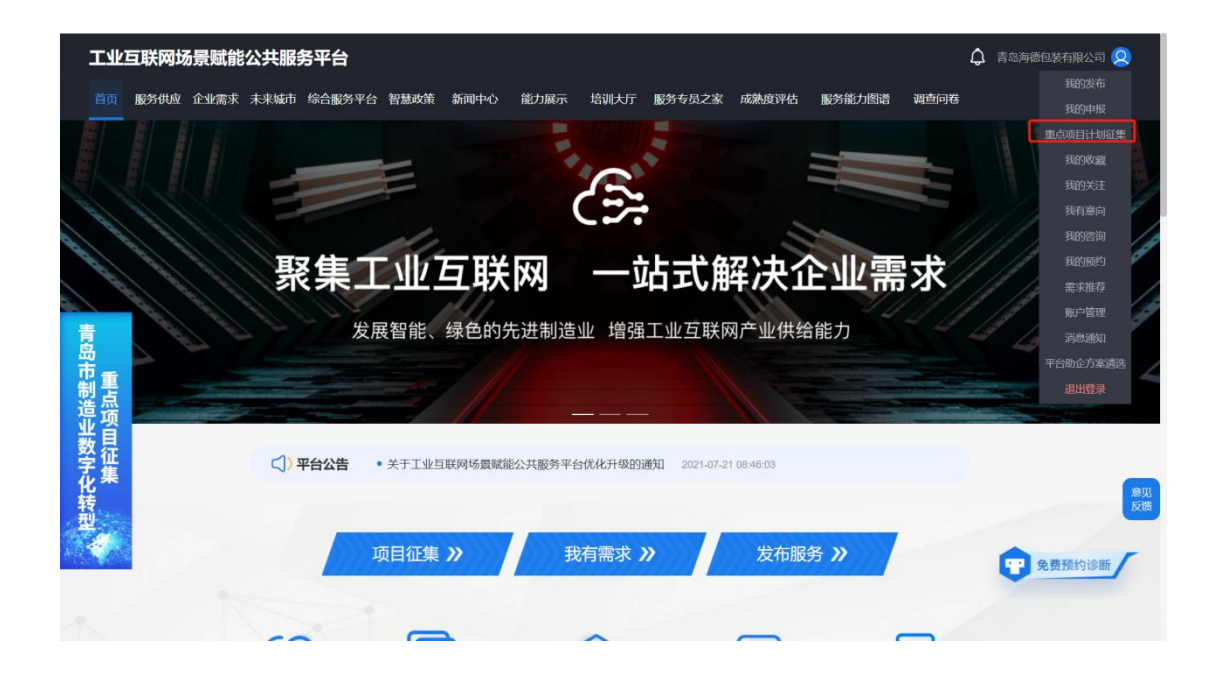

## 填写注意事项

 1.当"企业名称、所在地区、项目名称"完全一致时, 提示【项目内容一致,是否覆盖之前上传文件】,如点击"确 定",则覆盖原申报文件,保留最新申报文件。如点击"取 消",则退出当前申报流程,保留原申报文件。

2. 如提示【申报文件已经审核通过,不可修改,如有需要请联系管理员】,则申报文件已经经过了主管部门审核归档,不可以修改。如确有必要情况,请联系管理员进行修改。